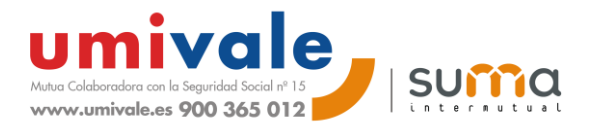

## Instrucciones para la transmisión de relación de "partes sin baja" a través del Sistema Delt@

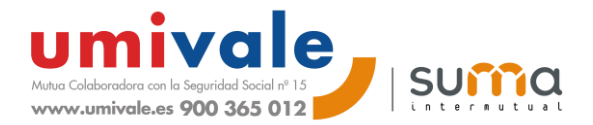

Mensualmente, **umivale** pone a disposición de sus empresas mutualistas y asesorías colaboradoras los **ficheros txt** a través de nuestra web **umivale online**, los cuales permiten agilizar la transmisión de la relación de partes **sin baja**. En esta breve guía explicamos las **instrucciones** para **importar** los ficheros txt y **transmitir** la relación de partes sin a través del Sistema Delt@:

- Delt@2. Declaración Electrónica de Trabajadores Accidentados Windows Internet Explor - 🗆 × http://www.delta.mtas.es/Delta2Web/main/principal.isp ٠ Delto Declaración Electrónica de Trabajadores Accidentados GOBERNO MINETIRIO DE EGNALA DE TRABAJO ogamos nos la comuniquen lo antes posible al teléfono (902-88-77-65) o al correo (delta@mtin.es) ha Lunes, 24 de Octubre de 2011 in Han NUEVO USUAR USUARIO REGISTRADO RENOVAR CERTIFICADO (Comunicaciones Urgentes) (Usuario NO Registrado) arte de Accidente de Trabajo] (Usuario NO Registrado) Costes de Grabació toridades Cer tidades Gestoras y Mutuas] [Autoridades Laborales] [SALIR] [Noticias] [ Piloto Delta2 ] [ Configuración Recomendada ] 1 Contártenos 1 [Descargar CA del Servidor ] Descargar ActiveX de Firma ] [Preguntas más frecuentes ] Accedemos a www.delta.es [Ayuda]
- 1. Accedemos a <u>www.delta.es</u>

2. Seleccionamos "el certificado digital del representante de la empresa"

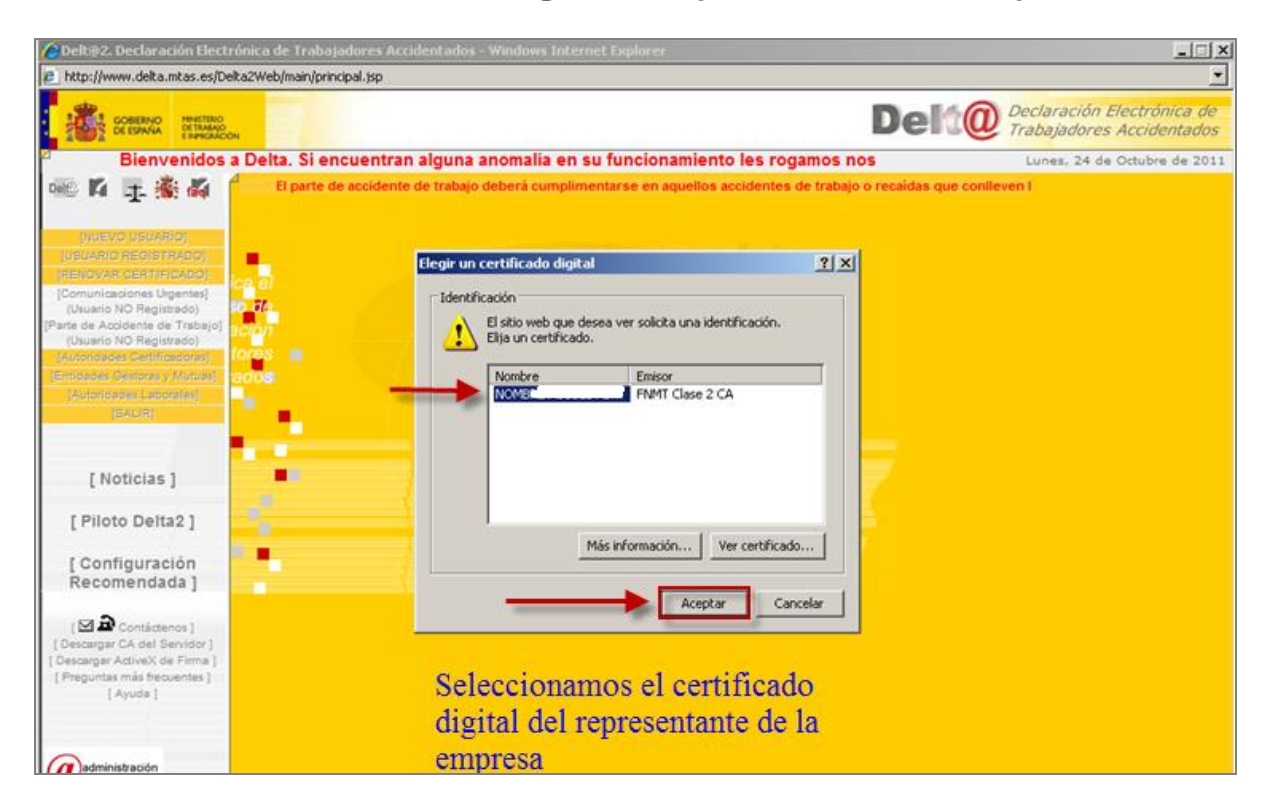

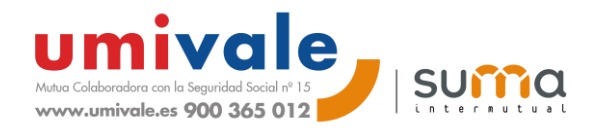

3. Introducimos "la contraseña del certificado digital"

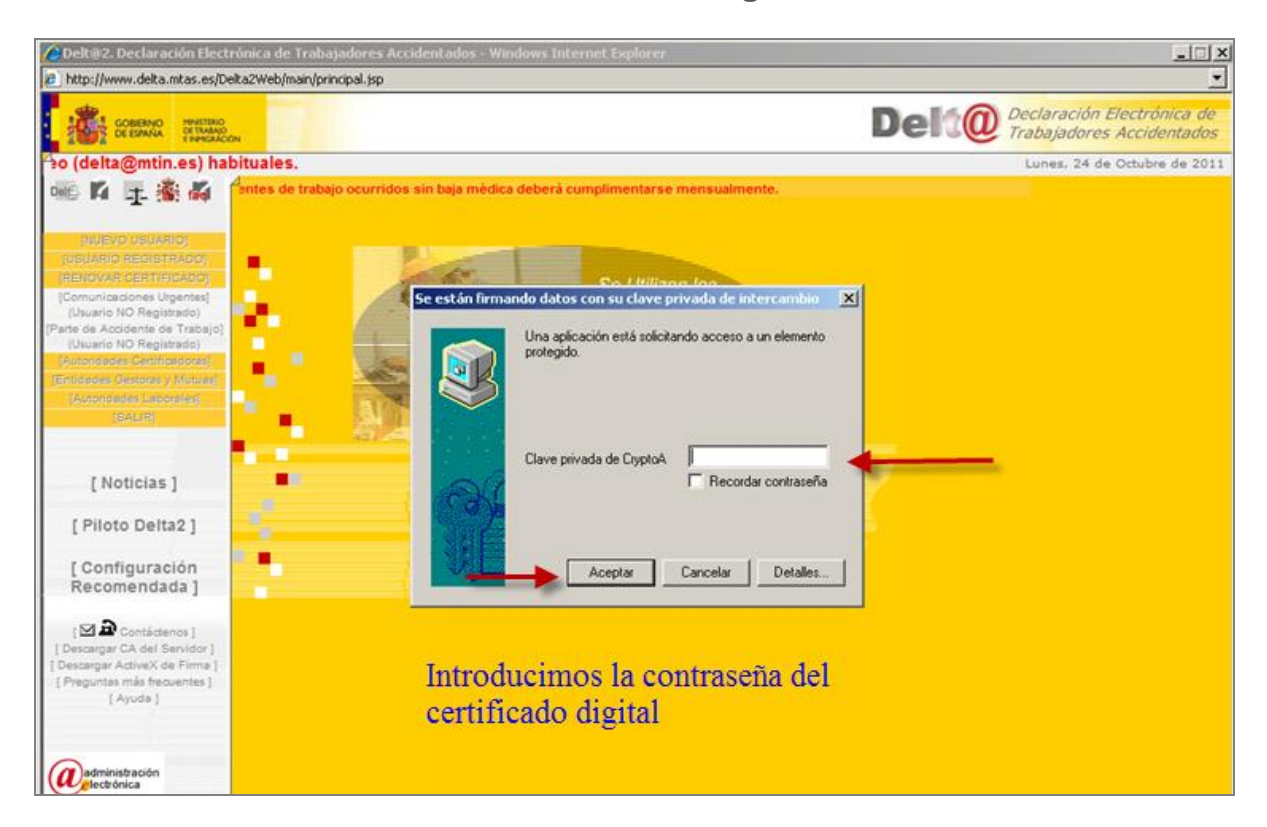

4. Seleccionamos "Gestión de documentos"

| elt@2. Declaración Electrónica de Trabaja                 | dores Accidentados - Windows Internet Explorer                                   |
|-----------------------------------------------------------|----------------------------------------------------------------------------------|
| alla                                                      |                                                                                  |
| GOBERNO MINISTRIO<br>DE ESMANA DE TRABAJO<br>E HEMICALCON | Der Weiter Declaration Electionica<br>Trabajadores Accidentad                    |
| n/Doña: ANGEL MIGUEL FERNANDEZ - En cald                  | ad de: Representante de Empresa Lunes: 24 de Octubre de 3                        |
| W Pendientes                                              | Tareas                                                                           |
|                                                           | Partes Accidente de Trabajo - Corregir Relación Accidentes Trabajo sin Baja - Co |
| STION USUABIO                                             |                                                                                  |
| SONAL                                                     |                                                                                  |
| TION DE UMENTOS                                           | Para mostrar las tareas pendientes pulse sobre la pestaña correspondiente.       |
| R                                                         |                                                                                  |
|                                                           |                                                                                  |
|                                                           |                                                                                  |
|                                                           |                                                                                  |
|                                                           | Seleccionamos GESTION DE DOCUMENTOS                                              |
|                                                           |                                                                                  |
|                                                           |                                                                                  |
|                                                           |                                                                                  |
|                                                           |                                                                                  |
|                                                           |                                                                                  |
|                                                           |                                                                                  |
|                                                           |                                                                                  |
|                                                           |                                                                                  |
|                                                           |                                                                                  |

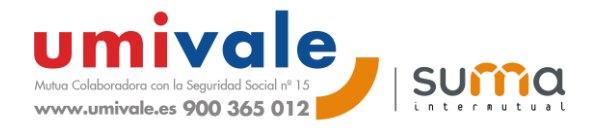

5. Seleccionamos " relación de accidentes de trabajo sin baja médica"

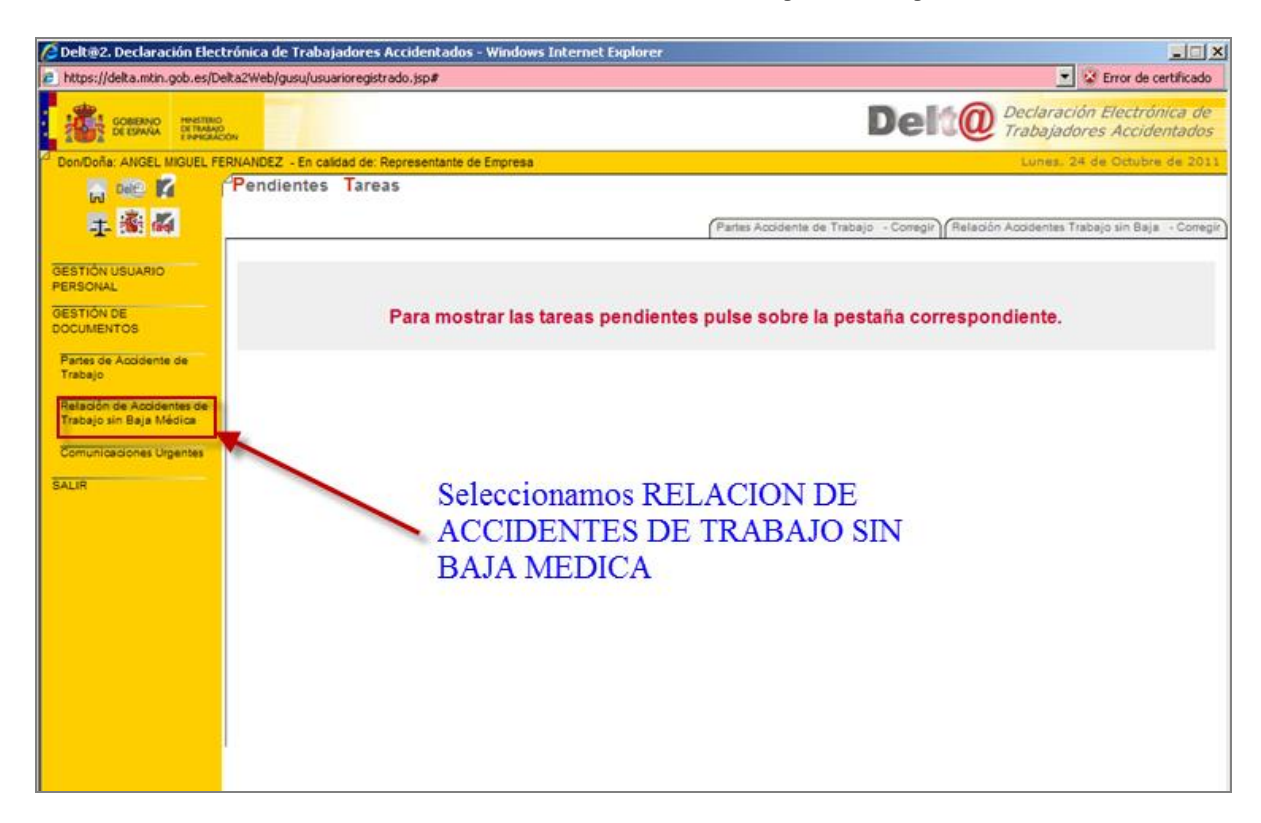

6. Seleccionamos "Importar remesa"

| https://delta.mtin.gob.es/Delta2Web/gusu/            | usuarioregistrado, sp#                                                              |
|------------------------------------------------------|-------------------------------------------------------------------------------------|
| GOBERNO PRETINO<br>DELERANA PRETINO<br>DELERANA CON  | Delt@ Declaración Electrónica e<br>Trabajadores Accidentad                          |
| Don/Doña: ANGEL MIGUEL FERNANDEZ - En                | caldad de: Representante de Empresa Lunea, 24 de Octubre de 2                       |
| Pendient                                             | es Tareas                                                                           |
|                                                      | (Partes Accidente de Trabajo - Comegir) (Relación Accidentes Trabajo sin Baja - Con |
| ESTIÓN USUARIO<br>ERSONAL                            |                                                                                     |
| ESTIÓN DE<br>DCUMENTOS                               | Para mostrar las tareas pendientes pulse sobre la pestaña correspondiente.          |
| Partes de Accidente de<br>Trabajo                    |                                                                                     |
| Relación de Accidentes de<br>Trabajo sin Baja Médica |                                                                                     |
| - Iniciar                                            |                                                                                     |
| - Editar<br>- Corregir                               | Calagaionamag                                                                       |
| - Consultar                                          | Seleccionanios.                                                                     |
| - Consultar Remesa                                   | IMPORTAR REMESA                                                                     |
| Comunicaciones Urgentes                              |                                                                                     |
| ALIR                                                 |                                                                                     |
|                                                      |                                                                                     |
|                                                      |                                                                                     |
|                                                      |                                                                                     |
|                                                      |                                                                                     |
|                                                      |                                                                                     |
|                                                      |                                                                                     |

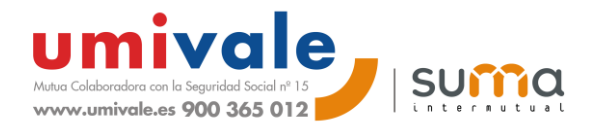

7. Seleccionar "Texto separado por tabuladores" (estándar delta)

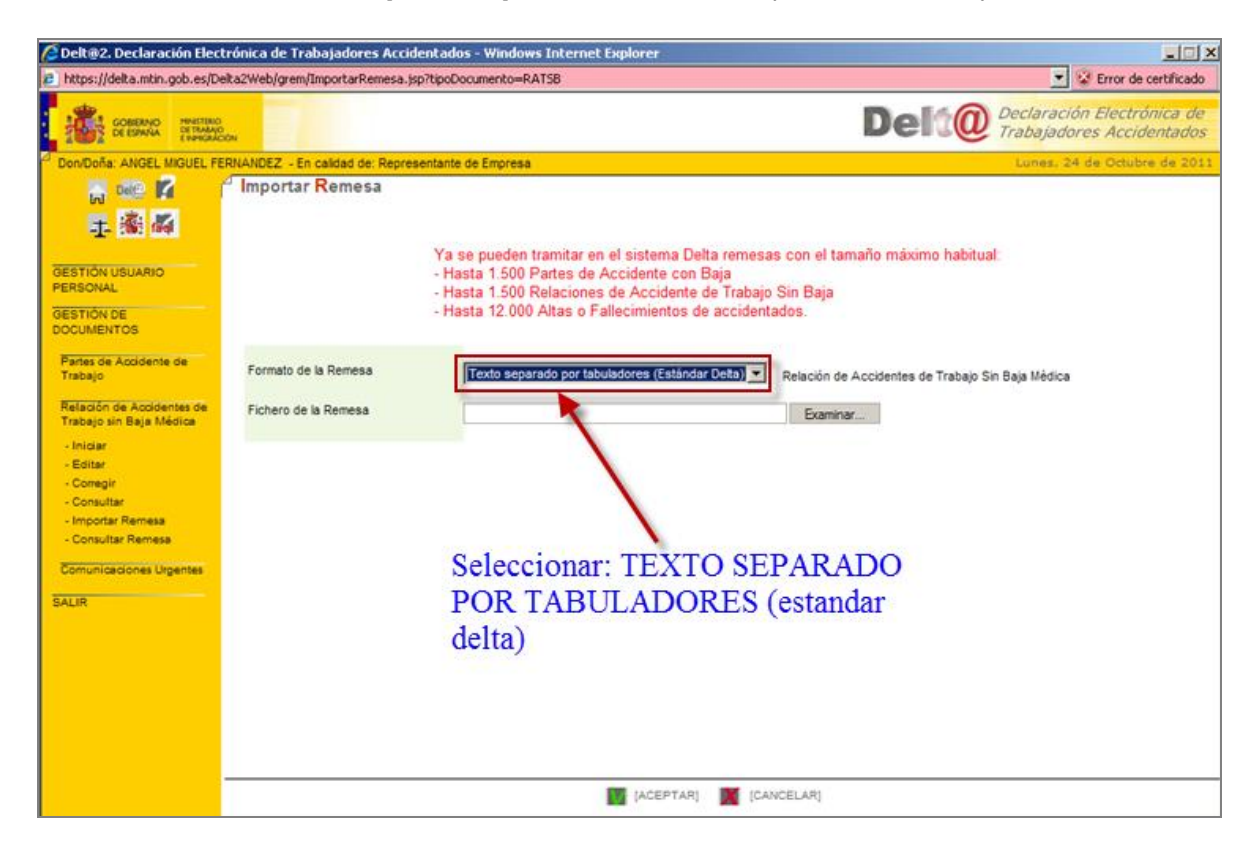

8. Seleccionamos "el archivo TXT del directorio / carpeta donde esté el fichero a importar"

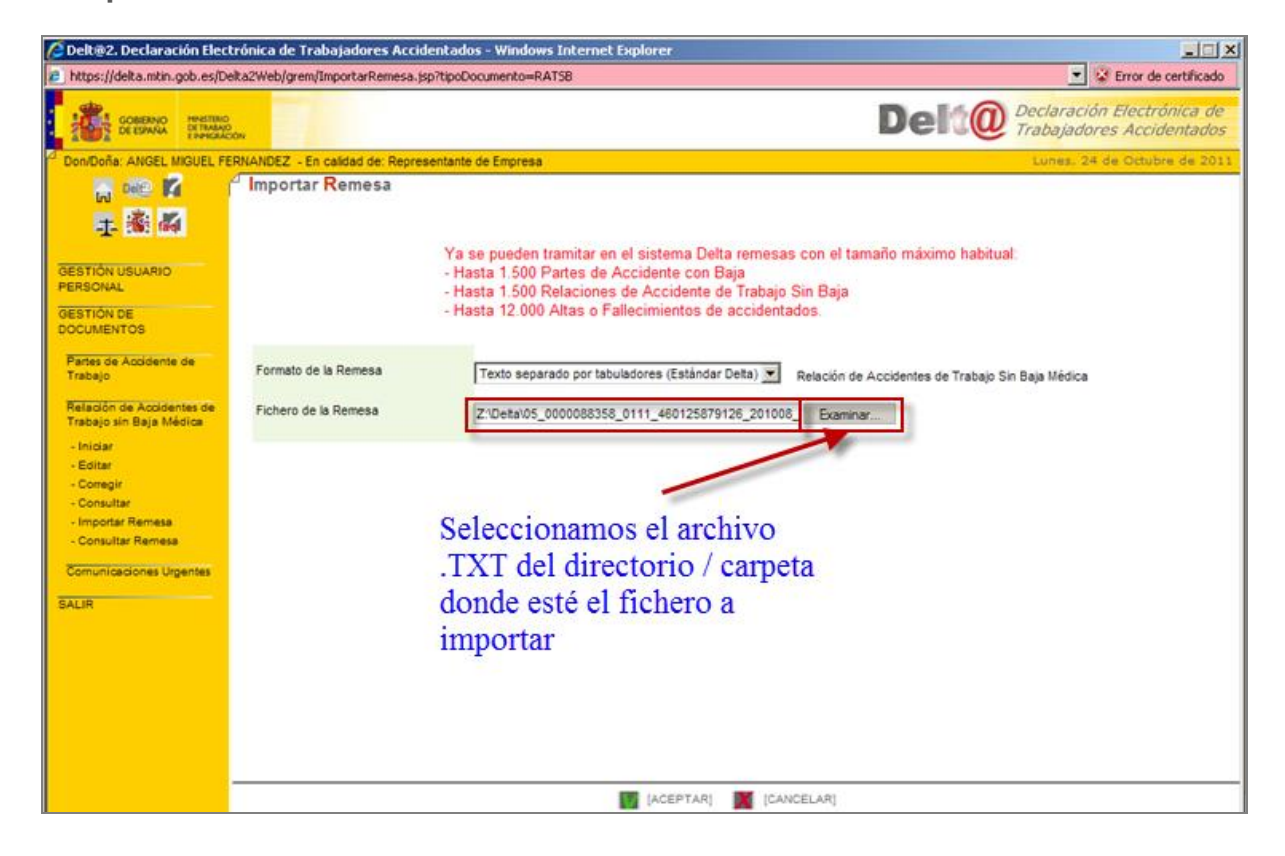

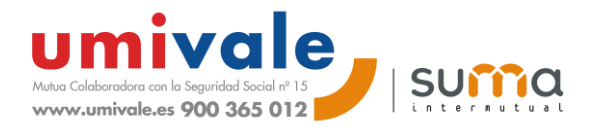

9. Aparecerá el archivo que se ha seleccionado / cargado / importado

| 🖉 Delt@2. Declaración Electrónica de Trabajadores Accidentados - Windows Internet Explorer |                                                                                                    |  |  |
|--------------------------------------------------------------------------------------------|----------------------------------------------------------------------------------------------------|--|--|
| https://delta.mtin.gob.es/De                                                               | ska2Web/grem/GestionRemesas.do 🗾 😵 Error de certificado                                                                                                    |  |  |
| GOBERNO<br>DE ESANA<br>E ESANA                                                             | Delt@ Declaración Electrónica de<br>Trabajadores Accidentados                                                                                                    |  |  |
| Don/Doña: ANGEL MIGUEL FE                                                                  | RNANDEZ - En calidad de: Representante de Empresa Lunes, 24 de Octubre de 2011                                                                                                    |  |  |
| 🔚 🔤 🕇 👔                                                                                    | <sup>d</sup> Importar Remesa                                                                                                    |  |  |
| + & Z                                                                                      |                                                                                                    |  |  |
| GESTIÓN USUARIO<br>PERSONAL<br>GESTIÓN DE<br>DOCUMENTOS                                    | Ya se pueden tramitar en el sistema Delta remesas con el tamaño máximo habitual:<br>- Hasta 1.500 Partes de Accidente con Baja<br>- Hasta 1.500 Relaciones de Accidente de Trabajo Sin Baja<br>- Hasta 12.000 Altas o Fallecimientos de accidentados. |  |  |
| SALIR                                                                                      |                                                                                                    |  |  |
|                                                                                            | Formato de la Remesa Texto Relación de Accidentes de Trabajo Sin Baja Médica                                                                                                    |  |  |
|                                                                                            | Fichero de la Remesa Z1Deta105_0000088358_0111_460125879126_201008_DELTA_20111020_113828.btt                                                                                                    |  |  |
|                                                                                            | Número de documentos: 1                                                                                                    |  |  |
|                                                                                            | Número de Referencia Delt@ Mes Relación Año Relación CCC/NAF Relación                                                                                                    |  |  |
|                                                                                            | 0000000000 08 2010 46125879126                                                                                                    |  |  |
|                                                                                            |                                                                                                    |  |  |
|                                                                                            | Aparecerá el archivo que se ha                                                                                                    |  |  |
|                                                                                            | seleccionado / cargado / importado                                                                                                    |  |  |
|                                                                                            | Pulsamos FIRMAR Y ENVIAR                                                                                                    |  |  |
|                                                                                            | [FIRMAR Y ENVIAR]                                                                                                    |  |  |

Pulsamos FIRMAR Y ENVIAR